### HƯỚNG DÃN NỘP HỎ SƠ TRỰC TUYẾN MỨC ĐỘ 3 VÀ 4

(kèm theo Thông báo số: 74/TB-UBND ngày 22 tháng 5 năm 2018 của UBND huyện Krông Năng)

- 1. Truy cập trang Web: http://www.motcua.daklak.gov.vn/
- 2. Chọn "NỘP HỒ SƠ QUA MẠNG"

BÔ THỦ TUC TRA CỨU HỒ SƠ NÔP HỒ SƠ QUA MANG THỐNG KÊ 

BƯỚC 1: Tìm kiếm thủ tục cần nộp hồ sơ (Ví dụ: kinh doanh...): nhập từ khóa tên thủ tục vào ô tìm kiếm, có thể chọn thêm thông tin [Cơ quan – UBND huyện Krông Năng], [Lĩnh vực] để giới hạn khu vực tìm kiếm

| 1 Thủ tục 2 Thông tin | người nộp 🔰 3 Thông | tin hồ sơ 🔰 4 Lệ phí hồ | ò sσ 5 Nộp hồ sơ | <b>~</b>          |
|-----------------------|---------------------|-------------------------|------------------|-------------------|
| kinh doanh            | Chọn mức độ 🔹       | UBND huyện Krôr 🔻       | Chọn lĩnh vực 🔻  | <b>Q</b> Tìm kiếm |

BƯỚC 2: Kết quả hiển thị bên dưới trang. Tại thủ tục cần nộp, nhấn nút [Chi tiết] để xem thông tin về thủ tục và nhấn nút [Chọn] để tiến hành điền thông tin nộp hồ sơ

| Tìm thấy 5 t | hủ tục                                                             |          |                          |                      |               |
|--------------|--------------------------------------------------------------------|----------|--------------------------|----------------------|---------------|
| #            | Tên thủ tục                                                        | Mức độ   | Cơ quan                  | Lĩnh vực             |               |
| 1            | Cấp giấy chứng nhận Đăng ký kinh doanh đối với hộ<br>kinh doanh    | Mức độ 4 | UBND huyện Krông<br>Năng | Tài chính & Kế hoạch | Chọn Chi tiết |
| 2            | Cấp lại giấy chứng nhận đăng ký hộ kinh doanh (do<br>mất,rách,nát) | Mức độ 3 | UBND huyện Krông<br>Năng | Tài chính & Kế hoạch | Chọn Chi tiết |

BƯỚC 3: Điền thông tin cá nhân của người nộp (phần có dấu \*: bắt buộcnhập thông tin):

| 1 Thủ tục > 2 Thông tin người nó                  | <u>òp</u> | 3 Thông tin hồ sơ 4 Lệ phí hồ sơ 5 N    | lộp hồ sơ              |
|---------------------------------------------------|-----------|-----------------------------------------|------------------------|
| <sup>Mức độ 4</sup> H-KHDT08 - Cấp giấy chứng nl  | nận Đã    | ăng ký kinh doanh đối với hộ kinh doanh |                        |
| Nơi tiếp nhận hồ sơ                               | Bộ        | phận TN&TKQ Huyện Krông Năng            |                        |
| Thời gian giải quyết                              | 3 n       | ngày - Cấp mới                          |                        |
|                                                   |           | DIEN THONG TIN CA NH                    | AN                     |
| C Meo: Đăng nhập để hệ thống lấy thông tin tự đội | ng và qu  | ản lý hồ sơ dễ dàng hơn 🛛 🕂             |                        |
| Họ và tên (*)                                     |           | Tên cơ quan/tổ chức                     | Số CMND                |
| NGUYĒN THANH                                      |           |                                         | 241191100              |
| Ngày cấp CMND                                     |           | Nơi cấp CMND                            | Di động                |
| 15/05/2018                                        | Ê         | CA Đắk Lắk                              | 091234567              |
| Số Fax                                            |           | Email                                   | Website                |
|                                                   |           |                                         |                        |
| Tỉnh/Thành phố (*)                                |           | Quận/Huyện (*)                          | Phường/Xã/Thị trấn (*) |
| Tỉnh Đắk Lắk                                      | •         | Huyện Krông Năng 🔻                      | Thị trấn Krông Năng 🔹  |
| Số nhà/Đường/Tổ/Ấp/Thôn/Xóm (*)                   |           | Số GCN/GP                               |                        |
| 98 NGuyễn Tất Thành                               |           |                                         |                        |
|                                                   |           |                                         |                        |
|                                                   |           |                                         | → Đồng ý và tiếp tục   |

■ BƯỚC 4: Đính kèm Tệp tin vào các giấy tờ tương ứng, (có thể TẢI MÃU biểu hồ sơ để chỉnh sửa, ghi thông tin) có thể đính kèm tệp tin có đuôi .doc, .docx, .pdf hoặc tệp tin nén. Dung lượng tối đa là 50Mb.

| No   | i tiếp nhận hồ sơ Bộ phận TN&TKQ Huyện                                                                                                    | Krông Năng                          |                                       |                                 |
|------|----------------------------------------------------------------------------------------------------|-------------------------------------|---------------------------------------|---------------------------------|
| Thờ  | ời gian giải quyết 3 ngày - Cấp mới                                                                                                    |                                     |                                       |                                 |
| TC   | hành phần hồ sơ                                                                                                    |                                     |                                       |                                 |
| ác g | tắy tờ cơ quan giải quyết yêu cầu cá nhân hoặc tổ chức phải nộp cho thủ t                                                                          | ục này. <mark>Vui l</mark> òng nhấr | n vào ô chọn giấy tờ bên dưới để nhập | thông tin cho các giấy tờ tương |
| #    | Tên giấy tờ                                                                                                    | Số bản (*)                          | Tệp tin                               | Mẫu đơn                         |
|      | Giấy đề nghị đăng ký kinh doanh hộ kinh doanh                                                                                                    | 1                                   | Chọn tệp tin                          | 📥 Tải mẫu                       |
|      | Tờ khai đăng ký thuế                                                                                                    | 1                                   | Chọn tệp tin                          | 📥 Tải mẫu                       |
| 2    | Bản sao CMND                                                                                                    | 1                                   | Chọn tệp tin                          |                                 |
| 2    | Hộ khẩu hoặc số tạm trú                                                                                                    | 1                                   | Chọn tệp tin                          |                                 |
|      | Hợp đồng thuê mặt bằng hoặc Giấy chứng nhận Quyền sử dụng đất<br>theo quy định pháp luật ( trường hợp địa điểm kinh doanh khác địa chỉ<br>hộ khẩu) | 1                                   | Chọn tệp tin                          |                                 |
|      | Chứng chỉ hành nghề (đối với ngành nghề phải có chứng chỉ theo qui<br>định pháp luật)                                                              | 1                                   | Chọn tệp tin                          |                                 |
|      | Danh sách các cá nhân góp vốn thành lập hộ kinh doanh (khi đăng ký<br>thành lập nhôm kinh doanh)                                                   | 1                                   | Chọn tệp tin                          | 📥 Tải mẫu                       |
|      | Biên bản họp nhóm thành lập hộ kinh doanh (khi đăng ký thành lập<br>nhóm kinh doanh)                                                               | 1                                   | Chọn tệp tin                          |                                 |

Khi vừa mới đính kèm tệp tin mà muốn xóa không đính kèm nữa, thì có thể bấm chuột vào tệp vừa đính kèm và nhấn nút [Delete] trên bàn phím để xóa tệp tin.

| Ст     | nành phần hồ sơ                                                           |                       |    |                                       |                                                                |                            |
|--------|---------------------------------------------------------------------------|-----------------------|----|---------------------------------------|----------------------------------------------------------------|----------------------------|
| Các gi | ấy tờ cơ quan giải quyết yêu cầu cá nhân hoặc tổ chức phải nộp cho thủ tụ | ục này. Vui lòng nhấn | và | o ô chọn giấy t<br><b>ần chuỗt tr</b> | ờ bên dưới để nhập thông tin cho cá<br>ái -> Bâm DELETE để xóa | c giấy tờ tương ứng<br>tếp |
| #      | Tên giấy tờ                                                               | Số bản (*)            |    |                                       | Tệp tin                                                        | Mẫu đơn                    |
| ×      | Giấy đề nghị đăng ký kinh doanh hộ kinh doanh                             | 1                     | (  | Chọn tệp tin                          | Giaydenghidangkykinhdoanhhok                                   | 🛓 Tải mẫu                  |
|        | Tờ khai đăng ký thuế                                                      | 1                     |    | Chọn tệp tin                          |                                                                | 🛓 Tải mẫu                  |
| ×      | Bản sao CMND                                                              | 1                     |    | Chọn tệp tin                          |                                                                |                            |
| ×      | Hộ khẩu hoặc sổ tạm trú                                                   | 1                     |    | Chọn tệp tin                          |                                                                |                            |

#### ■ BƯỚC 5: Điền thông tin khác (giấy tờ khác không có sẵn trong thủ tục hoặc ghi chú về hồ sơ).

| -                                                |             |                                               |            |        |   |   |              |                 |
|--------------------------------------------------|-------------|-----------------------------------------------|------------|--------|---|---|--------------|-----------------|
| 🖹 Thông tin cung cấp thêm                        |             |                                               |            |        |   |   |              |                 |
| Các thông tin cơ quan giải quyết yêu cầu cá nhân | hoặc tố (   | thức phải cung cấp thêm                       |            |        |   |   |              |                 |
| Tên hộ kinh doanh                                |             | Ngày sinh người đại diện                      |            |        |   |   |              |                 |
|                                                  |             |                                               | <b>611</b> |        |   |   |              |                 |
| Địa điểm kinh doanh                              |             | Giới tính người đại diện                      |            | ,<br>, |   |   |              |                 |
|                                                  |             | Nam                                           | ۳          | ]      |   |   |              |                 |
| Loại ngành nghề kinh doanh                       |             | Dân tộc người đại diện                        |            |        |   |   |              |                 |
|                                                  |             | Kinh                                          | ۳          | ]      |   |   |              |                 |
| Vốn kinh doanh                                   |             | Quốc tịch người đại diện                      |            |        |   |   |              |                 |
|                                                  |             | Việt Nam                                      |            | ]      |   |   |              |                 |
| Ngày đăng ký                                     |             | Loại giấy tờ chứng thực người đại diện        |            | _      |   |   |              |                 |
|                                                  | <b>#</b>    |                                               |            |        |   |   |              |                 |
|                                                  |             | Nơi ở hiện tại người đại diện                 |            |        |   |   |              |                 |
|                                                  |             |                                               |            | ]      |   |   |              |                 |
|                                                  |             |                                               |            |        |   |   |              |                 |
| 🖒 Thông tin khác                                 |             |                                               |            |        |   |   |              |                 |
| Cá nhân hoặc tổ chức có thể bổ sung thêm thông   | g tin hồ sơ | r của mình hoặc các tệp tin khác có liên quan |            |        |   |   |              |                 |
| Ghi chú                                          |             | Giấy tờ khác                                  |            |        |   |   |              |                 |
|                                                  |             | 1.                                            |            |        | + | - | Chọn tệp tin |                 |
|                                                  |             | 2.                                            |            |        | + | - | Chọn tệp tin |                 |
|                                                  |             | 3.                                            |            |        | + | - | Chọn tệp tin |                 |
|                                                  |             | Giấy tờ khác                                  |            |        |   |   |              |                 |
|                                                  |             | Chọn tệp tin                                  |            |        |   |   |              |                 |
|                                                  |             |                                               |            |        |   |   |              |                 |
|                                                  |             |                                               |            |        |   |   |              |                 |
| 🗲 Quay lại                                       |             |                                               |            |        |   |   | ⇒ Đồn        | g ý và tiếp tục |
|                                                  |             |                                               |            |        |   |   |              |                 |

## ■ BƯỚC 6: Chọn hình thức nhận kết quả: Đến cơ quan giải quyết (Bộ phận 1 cửa) để nhận kết quả hoặc nhận tại địa chỉ mà người dùng nhập (cụ thể: số nhà, thôn buôn, xã thị trấn)

| 1 Thủ tục 2 Thông tin ngườ                                                                                                    | i nộp 🔰 3 Thông tin hồ sơ 🔰 4 Lệ ph                                                                                                    | íhồsơ 5 N                                     | ộp hồ sơ                                                                                    |               |
|----------------------------------------------------------------------------------------------------|----------------------------------------------------------------------------------------------------|-----------------------------------------------|---------------------------------------------------------------------------------------------|---------------|
| Mức độ 4 H-KHDT08 - Cấp giấy chứng                                                                                                    | r nhận Đăng ký kinh doanh đối với hộ kin                                                                                                    | h doanh                                       |                                                                                             |               |
| Nơi tiếp nhận hồ sơ                                                                                                    | Bộ phận TN&TKQ Huyện Krông Năng                                                                                                    |                                               |                                                                                             |               |
| Thời gian giải quyết                                                                                                    | 3 ngày - Cấp mới                                                                                                    |                                               |                                                                                             |               |
|                                                                                                    |                                                                                                    |                                               |                                                                                             |               |
| C> Hình thức nhận kết quả<br>Cá nhân hoặc tổ chức chọn nơi nhận hồ sơ kh<br>qua bưu điện, các chi phí gửi kết quả sẽ do bụ<br>Hình thức nhận kết quả                                                                                          | i đã giải quyết xong. Đối với trường hợp nhờ bưu điệ<br>ru điện hoặc cơ quan giải quyết quy định.<br>Tỉnh/TP nhận kết quả (*)                                                    | èn phát trả kết quả ti                        | nì kết quả hồ sơ sẽ được gửi đến địa chỉ bên dư<br>Quận/Huyện nhận kết quả (*)              | ới thông      |
| C> Hình thức nhận kết quả<br>Cá nhân hoặc tố chức chọn nơi nhận hồ sơ kh<br>qua bưu điện, các chi phí gửi kết quả sẽ do bụ<br>Hình thức nhận kết quả<br>Gửi hồ sơ đến đến địa chỉ của tôi                                                     | i đã giải quyết xong. Đối với trường hợp nhờ bưu điệ<br>ru điện hoặc cơ quan giải quyết quy định.<br>Tỉnh/TP nhận kết quả (*)<br>Tỉnh Đắk Lắk                                    | ền phát trả kết quả tỉ                        | nì kết quả hồ sơ sẽ được gửi đến địa chỉ bên dư<br>Quận/Huyện nhận kết quả (*)<br>Chưa chọn | ới thông<br>T |
| C> Hình thức nhận kết quả<br>Cá nhân hoặc tổ chức chọn nơi nhận hồ sơ kh<br>qua bưu điện, các chi phí gửi kết quả sẽ do bụ<br>Hình thức nhận kết quả<br>Gửi hồ sơ đến đến địa chỉ của tôi<br>Phường/Xã/Thị trấn nhận kết quả (*)              | i đã giải quyết xong. Đối với trường hợp nhờ bưu điệ<br>ru điện hoặc cơ quan giải quyết quy định.<br>Tỉnh/TP nhận kết quả (*)<br>Tỉnh Đắk Lắk<br>Số nhà/Đường/Tổ/Ấp/Thôn/Xóm nhậ | èn phát trả kết quả th<br>T<br>ận kết quả (*) | nì kết quả hồ sơ sẽ được gửi đến địa chỉ bên dư<br>Quận/Huyện nhận kết quả (*)<br>Chưa chọn | ới thông<br>T |
| C> Hình thức nhận kết quả<br>Cá nhân hoặc tổ chức chọn nơi nhận hồ sơ kh<br>qua bưu điện, các chi phí gửi kết quả sẽ do bụ<br>Hình thức nhận kết quả<br>Gửi hồ sơ đến đến địa chỉ của tôi<br>Phường/Xã/Thị trấn nhận kết quả (*)<br>Chưa chọn | i đã giải quyết xong. Đối với trường hợp nhờ bưu điệ<br>ru điện hoặc cơ quan giải quyết quy định.<br>Tỉnh/TP nhận kết quả (*)<br>Tỉnh Đắk Lắk<br>Số nhà/Đường/Tổ/Ấp/Thôn/Xóm nhậ | ện phát trả kết quả tỉ<br>▼<br>ận kết quả (*) | nì kết quả hồ sơ sẽ được gửi đến địa chỉ bên dư<br>Quận/Huyện nhận kết quả (*)<br>Chưa chọn | óî thông<br>▼ |

■ BƯỚC 7: Chọn hình thức đóng lệ phí:

- Với thủ tục ở mức độ 4, có nộp lệ phí thì ở bước này sẽ tiến hành chọn hình thức nộp lệ phí. Một số thủ tục có nhiều quy trình Cấp mới, Cấp lại, Cấp đổi,...thì tương ứng với mỗi trường hợp như vậy cũng có lệ phí khác nhau, nên ở chỗ này sẽ chọn trường hợp tương ứng để nộp. Trường hợp lệ phí bằng 0 đồng thì hệ thống tự điền vào Thông tin lệ phí, người dùng không cần chọn Trường hợp lệ phí.

- Hiện nay, do đang thí điểm nên đề nghị người dùng chọn hình thanh toán qua bưu điện hoặc tại bộ phận một cửa.

| Lê phí thủ tục                                                                                                    | 100.000 (Phí thủ tục) 🔹 VNĐ                                                                                                    | )            |                                                                |                 |
|----------------------------------------------------------------------------------------------------|----------------------------------------------------------------------------------------------------|--------------|----------------------------------------------------------------|-----------------|
| Tổng cộng                                                                                                    | 100,000 VNE                                                                                                    | ) Tha        | nh toán cho cơ quan giải quyết                                 |                 |
| ⊐ Tha aib ta éa 18 aibí ab a astar                                                                                                    | ana atèt any dit                                                                                                    |              |                                                                |                 |
| I nann toan lệ phí cho cơ qu<br>tác khoản là phí thanh toán phải cá giá                                                                                                    | an giai quyet                                                                                                    |              |                                                                |                 |
| hương thức thanh toán (*)                                                                                                    | Tỉnh/TP thanh toán (*)                                                                                                    |              | Quân/Huyên thanh toán (*)                                      |                 |
| Thanh toán qua bưu điện                                                                                                    | Tỉnh Đắk Lắk                                                                                                    | Ŧ            | Chưa chọn                                                      |                 |
| hường/Xã/Thị trấn thanh toán (*)                                                                                                    | Bưu điện thanh toán (*)                                                                                                    |              | Số hóa đơn                                                     |                 |
| - Chita chon -                                                                                                    |                                                                                                    |              |                                                                |                 |
|                                                                                                    |                                                                                                    |              |                                                                |                 |
| <b>€</b> Quay lại                                                                                                    |                                                                                                    |              | <b>→</b> Đồn                                                   | ıg ý và tiếp tụ |
| <ul> <li>• Quay lại</li> <li>• BƯỚC 8: Kiểm tra</li> </ul>                                                                                                    | lại thông tin và các hồ sơ gửi kèm, tha                                                                                                    | y đổ         | i nếu có sai sót                                               | ng ý và tiếp tụ |
| <ul> <li>← Quay lại</li> <li>► BƯỚC 8: Kiểm tra</li> <li>1 Thủ tục</li> <li>2 Thông tin</li> </ul>                                                                                                    | lại thông tin và các hồ sơ gửi kèm, tha<br>người nộp 3 Thông tin hồ sơ 4 Lệ phí hồ sơ                                                                                                    | y đổ<br>5 N  | çi nếu có sai sót<br>Ωp hồ sơ                                  | ng ý và tiếp tụ |
| <ul> <li>◆Quay lại</li> <li>• BƯỚC 8: Kiểm tra</li> <li>1 Thủ tục</li> <li>2 Thông tin</li> <li>Mức độ4</li> <li>H-KHDT08 - Cấp giấy c</li> </ul>                                                                                      | lại thông tin và các hồ sơ gửi kèm, tha<br>người nộp 3 Thông tin hồ sơ 4 Lệ phí hồ sơ<br>hứng nhận Đăng ký kinh doanh đối với hộ kinh doanh                                                                                                    | y đổ<br>5 N  | i nếu có sai sót<br>pp hò sơ                                   | ng ý và tiếp tụ |
| <ul> <li>← Quay lại</li> <li>► BƯỚC 8: Kiểm tra</li> <li>1 Thủ tục</li> <li>2 Thông tin</li> <li>Mức độ4</li> <li>H-KHDT08 - Cấp giấy c</li> <li>Nơi tiếp nhận hồ sơ</li> </ul>                                                        | lại thông tin và các hồ sơ gửi kèm, tha<br>người nộp 3 Thông tin hồ sơ 4 Lệ phí hồ sơ<br>hứng nhận Đăng ký kinh doanh đối với hộ kinh doanh<br>Bộ phận TN&TKQ Huyện Krông Năng                                                                                    | y đổ<br>5 Na | vị nếu có sai sót<br>ộp hồ sơ                                  | ng ý và tiếp tụ |
| <ul> <li>← Quay lại</li> <li>► BƯỚC 8: Kiểm tra</li> <li>1 Thủ tục</li> <li>2 Thông tin</li> <li>Mức dộ4</li> <li>H-KHDT08 - Cấp giấy c</li> <li>Nơi tiếp nhận hồ sơ</li> <li>Thời gian giải quyết</li> </ul>                          | lại thông tin và các hồ sơ gửi kèm, tha<br>người nộp 3 Thông tin hồ sơ 4 Lệ phí hồ sơ<br>hứng nhận Đăng ký kinh doanh đối với hộ kinh doanh<br>Bộ phận TN&TKQ Huyện Krông Năng<br>3 ngày - Cấp mới                                                                | y đổ<br>5 Na | ci nếu có sai sót                                              | ng ý và tiếp tư |
| <ul> <li>← Quay lại</li> <li>► BƯỚC 8: Kiểm tra</li> <li>1 Thủ tục</li> <li>2 Thông tin</li> <li>Mức độ4</li> <li>H-KHDT08 - Cấp giấy c</li> <li>Nơi tiếp nhận hồ sơ</li> <li>Thời gian giải quyết</li> <li>Thông tin chung</li> </ul> | lại thông tin và các hồ sơ gửi kèm, tha<br>người nộp 3 Thông tin hồ sơ 4 Lệ phí hồ sơ<br>hứng nhận Đăng ký kinh doanh đối với hộ kinh doanh<br>Bộ phận TN&TKQ Huyện Krông Năng<br>3 ngày - Cấp mới                                                                | y đổ<br>5 N  | νi nếu có sai sót<br>ộp hồ sσ                                  | ng ý và tiếp tụ |
| ← Quay lại     BƯỚC 8: Kiểm tra     1 Thủ tục 2 Thông tin     Mức dộ4 H-KHDT08 - Cấp giấy c Nơi tiếp nhận hồ sơ Thời gian giải quyết     Thông tin chung Hình thức nhận kết quả                                                        | lại thông tin và các hồ sơ gửi kèm, tha<br>người nộp 3 Thông tin hồ sơ 4 Lệ phí hồ sơ<br>hứng nhận Đăng ký kinh doanh đối với hộ kinh doanh<br>Bộ phận TN&TKQ Huyện Krông Năng<br>3 ngày - Cấp mới<br>Gửi hồ sơ đến đến địa chỉ của tôi (98 NTT, Thị trấn Krông V | y đổ<br>5 Na | vị nếu có sai sót<br>ộp hồ sơ<br>yện Krông Năng, Tỉnh Đắk Lắk) | ng ý và tiếp tụ |

| Họ và tên     | DD                                                          |
|---------------|-------------------------------------------------------------|
| Địa chỉ       | 98 NTT, Thị trấn Krông Năng, Huyện Krông Năng, Tỉnh Đắk Lắk |
| Số CMND       | 123456789                                                   |
| Ngày cấp CMND | 01/05/2018                                                  |
| Nơi cấp CMND  | DAK LAK                                                     |
| Di động       |                                                             |

#### Có thể xem lại Biểu, tài liệu đã gửi, như dưới hình:

# ▲ Người nộp hồ sơ Họ và tên ĐÂSD Địa chỉ 98 Nguyễn Tất Thành, Thị trấn Krông Năng, Huyện Krông Năng, Tỉnh Đắk Lắk Số CMND 123456789 Ngày cấp CMND 02/05/2018 Di động

| Giấy đề nghị đăng ký kinh doanh hộ kinh doanh |                                                                         |  |
|-----------------------------------------------|-------------------------------------------------------------------------|--|
| Số bản                                        | 1                                                                       |  |
| Tệp tin                                       | Marka Giaydenghidangkykinhdoanhhokinh doanh1488771855 1 1526356333.docx |  |

#### ■ BƯỚC 9: Hoàn tất hồ sơ

- Với thủ tục ở mức độ 3 và 4 thì hồ sơ sẽ hoàn tất sau khi nhập mã xác nhận như hình sau

| Lệ phí thanh toán cho cơ quan giải quyết Đơn vị tính: VNĐ                                            |              |
|----------------------------------------------------------------------------------------------------|--------------|
| Lệ phí thủ tục                                                                                       | 100,000 VNĐ  |
| Tổng cộng                                                                                            | 100,000 VNĐ  |
| Mã xác nhận (*)<br>Dối mã xác nhận khác<br>Tôi xin chịu trách nhiệm trước pháp luật về lời khai trên |              |
| 🗲 Quay lại                                                                                           | රු Nộp hồ sơ |

■ BƯỚC 10: Nhận thông báo nộp Hồ sơ thành công

Cần nhớ mã xác nhận để cập nhật hồ sơ khi cần thiết. Nếu công dân sử dụng số di động của Vinaphone thì sẽ nhận được KHÓA CẬP NHẬT ngay lúc này, với những mạng di động khác thì sẽ KHÔNG NHẬN ĐƯỢC.

Do đó, công dân cần lưu ý ghi nhớ KHÓA CẬP NHẬT để có thể mở hồ sơ chỉnh sửa hoặc lấy tệp tin kết quả.

| 📢 Chúc mừng bạn đã nộp hồ sơ thành công!                                                                  |                                           |  |  |  |  |
|----------------------------------------------------------------------------------------------------|-------------------------------------------|--|--|--|--|
| Vui lòng ghi nhớ các thông tin bên dưới để theo dõi tình hình xử lý hoặc cập nhập thông tin hồ sơ của bạn |                                           |  |  |  |  |
| Số hồ sơ 601921180                                                                                        |                                           |  |  |  |  |
| Khóa cập nhật E1CCCF5Y-                                                                                   | B GHI NHO 2 CHO SO NAT                    |  |  |  |  |
| 🗲 Chi tiết hồ sơ 🗸 Cập nhật hồ sơ 🗸 🛍 Hủy hồ sơ                                                           | 🖍 Đánh giá dịch vụ công 🛛 🗲 THAO TÁC KHÁC |  |  |  |  |

- Như vậy là đã hoàn tất việc nộp hồ sơ trực tuyến cho một thủ tục ở mức 3 hoặc 4.